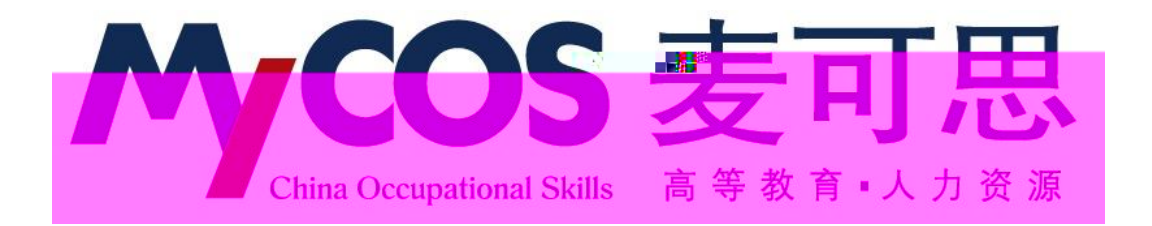

## 麦可思教学质量管理平台 用户使用手册 学生版

## <u>dppl thch koltg k</u>

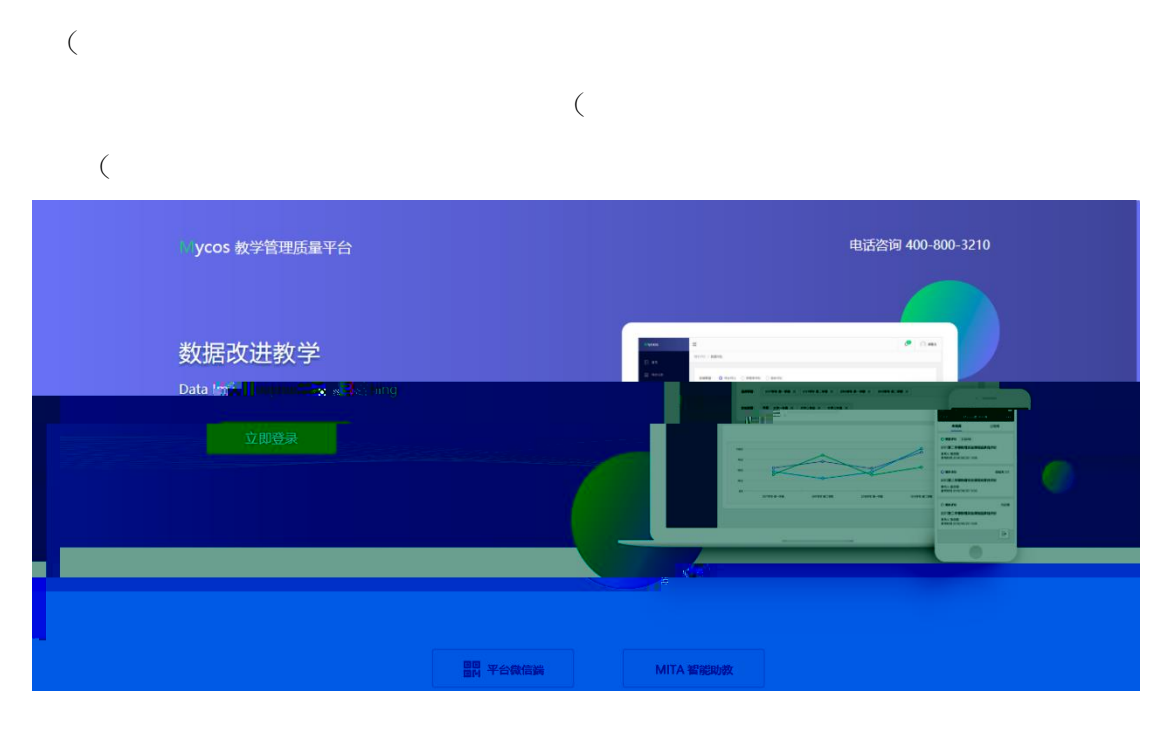

## 

即( 即

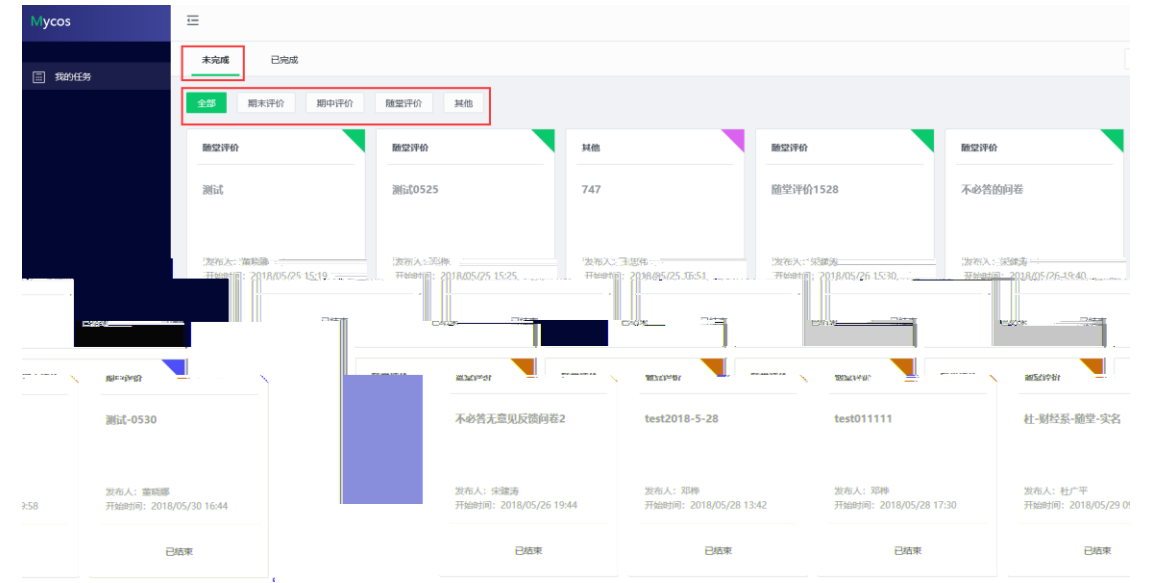

| 10:31                    |       | .ıl 🕈 🔲           |
|--------------------------|-------|-------------------|
| ×                        | Mycos | •••               |
| <b>我的问卷</b><br>问卷总数 1    |       | <b>0</b><br>待完成问卷 |
| 待完成                      |       | 已完成               |
| ○ 期末评价                   |       | 已过期               |
| 2017-2018学年第二学期期末结果性评价问卷 |       |                   |

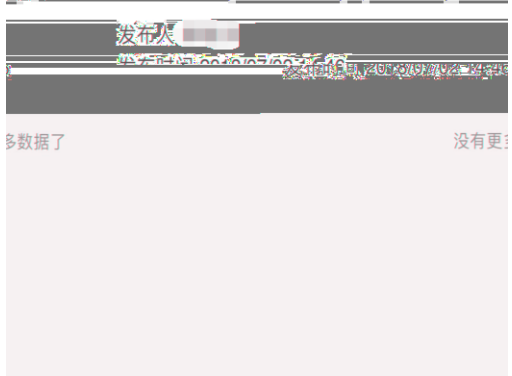